- 1. Connect to the modem via wire or wireless
- 2. Open a browser (Chrome, Firefox, Safari, etc.) and enter 192.168.20.1 in the address bar
- 3. Enter admin as the username and find the password on the bottom of your modem
- 4. On the left-hand side, click Basic Setup

| NetComm                                                                                               |                                      |              |                             |  |
|----------------------------------------------------------------------------------------------------|--------------------------------------|--------------|-----------------------------|--|
| NF20MESH                                                                                              | Device Info                          |              |                             |  |
|                                                                                                    | Manufacturer:                        | Ne           | tComm Wireless              |  |
| Device Info<br>Jasic Setup<br>Idvanced Setup<br>Vi-Fi<br>Joice<br>Diagnostics<br>4anagement<br>Jogout | Product Class:                       | NF           | NF20MESH                    |  |
|                                                                                                    | Serial Number:                       | 05           | 055725211000046             |  |
|                                                                                                    | Build Timestamp:                     | 20           | 20210609_1808               |  |
|                                                                                                    | Software Version:                    | NF           | NF20MESH.NC.UR-R6B019.EN    |  |
|                                                                                                    | Bootloader (CFE) Version:            | 1.0          | 1.0.38-163.243              |  |
|                                                                                                    | DSL PHY and Driver Version:          | A2           | A2pv6L046v_rc7.d27j         |  |
|                                                                                                    | VDSL PROFILE:                        | No           | No profile                  |  |
|                                                                                                    | Wireless Driver Version:             | 17.10.121.39 |                             |  |
|                                                                                                    | Voice Service Version:               | Voice        |                             |  |
|                                                                                                    | Uptime:                              | 24           | D 12H 57M 55                |  |
|                                                                                                    | This information reflects the curren | it st        | atus of your WAN connection |  |
|                                                                                                    | Line Rate - Upstream (Kbps):         |              | 0                           |  |
|                                                                                                    | Line Rate - Downstream (Kbps         | 5):          | 0                           |  |
|                                                                                                    | LAN IPv4 Address:                    |              | 192.168.1.253               |  |
|                                                                                                    | Service connection type:             |              |                             |  |
|                                                                                                    | Default Gateway:                     |              |                             |  |
|                                                                                                    | Primary DNS Server:                  |              | 1.1.1.1                     |  |

Secondary DNS Server:

LAN IPv6 ULA Address Default IPv6 Gateway:

Date/Time:

1.0.0.1

Sun 04 Jul 2021 09:05:28

5. Select ADSL and then click Next

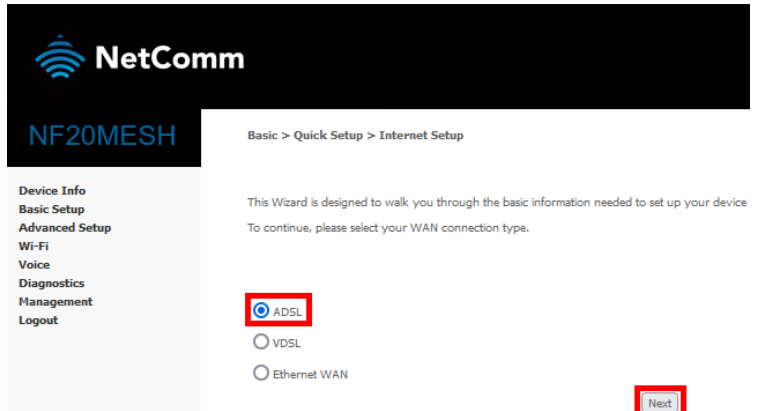

6. Select PPP Over ATM (PPPoA) and then click Nex

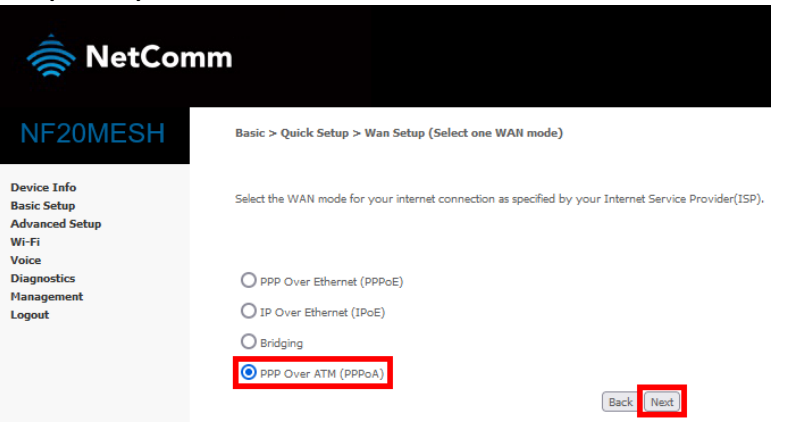

7. Match the following details and then click Next

| 🚔 NetCo                                               | mm                                                                                                    |  |  |  |
|-------------------------------------------------------|----------------------------------------------------------------------------------------------------|--|--|--|
| NF20MESH                                              | Basic > Quick Setup > Ethernet WAN only > PPPoE Information                                                                        |  |  |  |
| Device Info<br>Basic Setup<br>Advanced Setup          | Enter the User ID and Password assigned to you by your Internet Service Provider (ISP). User ID: User ID: User@contactenergy.co.nz |  |  |  |
| Wi-Fi<br>Voice<br>Diagnostics<br>Management<br>Logout | Password: c0nt4ct-3n3rgyl<br>Back Next                                                                                             |  |  |  |
| 8. Click Apply/Save                                   | -                                                                                                    |  |  |  |

충 NetComm WAN Basic Setup - Summary Make sure that the settings below match the settings provided by your ISP. Device Info Basic Setup Advanced Setup Wi-Fi Voice Diagnostics Management Connection Type: PPPoA NAT: Full Cone NAT: Enabled Disabled Full Cone IRA11 Firewall: IGMP Multicast Proxy: IGMP Multicast Source Enabled: MLD Multicast Source Enabled: Quality Of Service: Enabled Disabled Disabled Disabled Logout isabled Enabled Quality UI Server.
Click "Apply/Save" to have this interface to be effective. Click "Back" to mathematical Click "Back" (Back Apply/Save)